## 一般社団法人全国銀行協会 全国銀行個人信用情報センター

貸付自粛申告の手続き

【貸付自粛申告書】

## 【セブン-イレブンでのプリント方法】

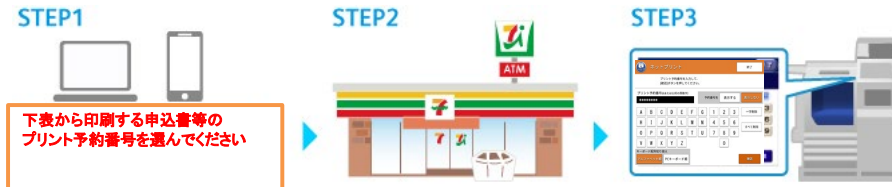

## 本人開示の手続き 【登録情報開示申込書】

|             | プリント予約番号 |
|-------------|----------|
| ご本人         | JBA10001 |
| 法定代理人       | JBA10002 |
| 任意代理人       | JBA10003 |
| 法定相続人       | JBA10004 |
| 法定相続人の法定代理人 | JBA10005 |

| 0   |      |     | <i>7</i> 1.      | 2 B  |        |   |   |     |     | *7     | 11         | ı. | _  | -   | - | - 7 |
|-----|------|-----|------------------|------|--------|---|---|-----|-----|--------|------------|----|----|-----|---|-----|
|     |      | 2   | 1 + 14<br>1 + 14 | 19.1 | 1.56.1 |   |   |     |     |        | 1          | Ľ  | -7 | . * | - |     |
| 71  | - 24 | *** | teu              |      |        |   |   |     | 176 | A11.00 | ē.         |    | -  | 1   |   |     |
| 1   | 8    | G   | 0                | t    | r      | 6 | 1 | 2   | 3   | -785   | <b>P</b> ) |    |    |     |   |     |
| 1   |      |     | x                |      | ×.     |   | 4 | 5   | 6   |        | 6          |    |    |     |   |     |
|     | P    | 0   | 8                | 8    |        | U | 2 | 1   | 1   |        | 9          |    |    |     |   |     |
| 1.7 | 1.0  | x   | Γ¥.              | 12   |        |   |   | 1.0 |     |        |            |    | -  |     |   |     |

| 本人申告の手続き<br>【本人申告登録申請書】 |  |
|-------------------------|--|
| 【本八中口豆跡中間音】             |  |

|              | プリント予約番号 |       | プリント予約番号 |
|--------------|----------|-------|----------|
| 本人確認資料の紛失・盗難 | JBA20001 | 登録・訂正 | JBA30001 |
| 削除           | JBA20003 | 撤回・取消 | JBA30002 |

## セブン-イレブンのマルチコピー機の「ネットプリント」で、ご希望の申請に対応するプリント予約番号(上表ご参照)を入力し、プリントしてください。

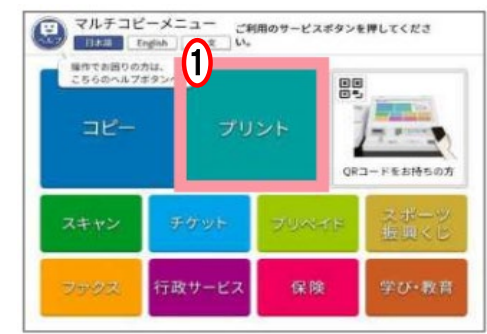

① タッチパネルのメニュー画面で「プリント」を押してください。

※一部マルチコピー機が設置されていない店舗があります。

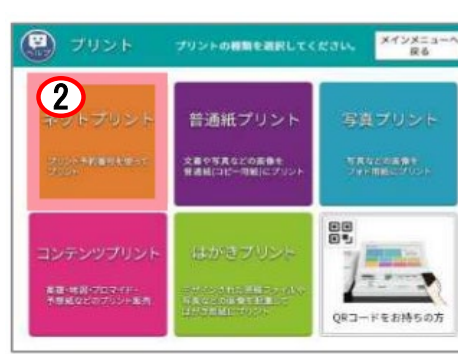

② 「ネットプリント」を押してください。

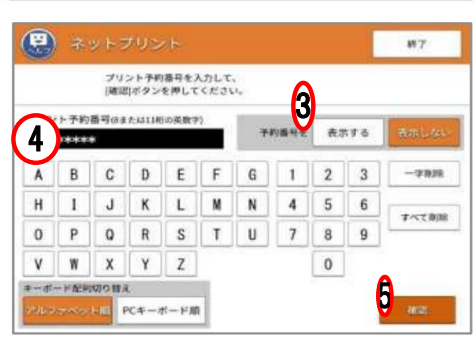

|                 | 料金とプリント設定を確<br>[これで決定 次へ進む]ボ: | 認して、<br>タンを押してください。                                                                                                    |          |
|-----------------|-------------------------------|----------------------------------------------------------------------------------------------------|----------|
| ファイル名           | (ファイルサイズ: 438KB)              | ファイル画像 (1ページ目)                                                                                                    |          |
| ネットプリントサービ      | 7. for business               | mgne                                                                                                    | ファイル画像表示 |
|                 | 白里                            | The BLACK AND A TANK A CALINE AND A STREAM AND A STREAM AND AND AND A STREAM AND AND AND AND AND AND AND AND AND AND | 表示する     |
| カラーモード<br>明紙サイズ | AB                            | "3" - 3ber                                                                                                    | 表示しない    |
| 2枚を1枚<br>5面     | しない<br>しない                    |                                                                                                    |          |
| 同子              | しない                           | 1204-120-11/2020/031.g                                                                                                    |          |
| プリントページ<br>範囲指定 | すべて<br>(4ページ)                 | プリント単価<br>プリント料金                                                                                                    | 6        |
| 部数              | 1部                            | 設定を取り消                                                                                                    | し これで決定  |

③ 予約番号を「表示する」を押してください。

- 画上の案内に従って、プリント予約番号(上表ご参照)をタッチ
  パネルで入力してください。
- ⑤ 入力後、右下の「確認」を押してください。

⑥ 内容を確認の上、「これで決定 次に進む」を押してください。

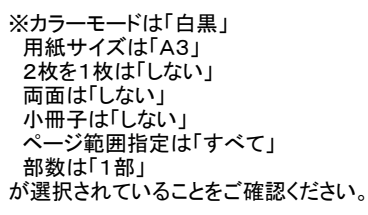

⑦ 「コインでお支払い」か「nanaco でお支払い」を選んでください。 ⑧「プリントスタート」を押すとプリントが始まります。 「コインでお支払い」は、マルチコピー機付属のコインキットへ現 金(硬貨)を投入します。 「nanaco でお支払い」は、電子マネー(nanaco)によるお支払いに なります。

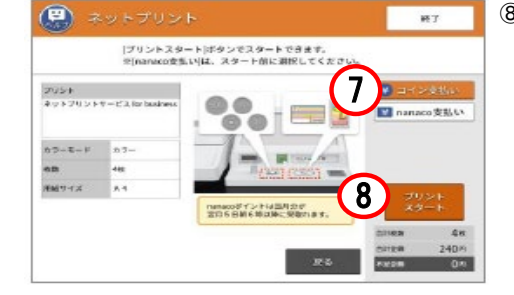

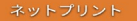

プリントが完了しました。

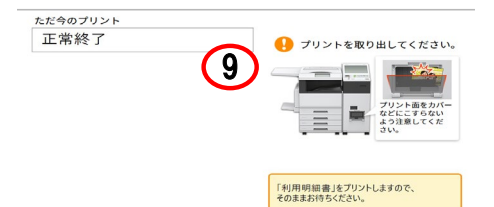

⑨ プリントを取り出してください。プリント、おつり、nanacoを取り忘 れないよう、ご注意ください。 コイン、nanaco いずれのお支払いでも、利用明細書のプリントが できます。